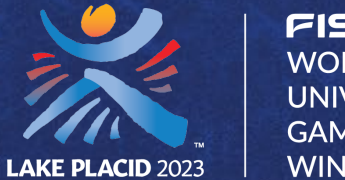

FISU WORLD UNIVERSITY GAMES WINTER

# LAKE PLACID 2023 FISU WORLD UNIVERSITY GAMES Music and PPC Subbinsion

DECEMBER, 2022

© 2022 ADIRONDACK SPORTS COUNCIL | CONFIDENTIAL & PROPRIETARY

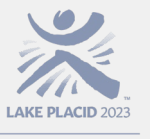

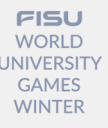

#### Introduction

To aid in the collection of Planned Program Content (PPC), music files, and music information, the Organizing Committee will be using the EntryEeze online competition management service.

Upon confirmation of an athlete's registration, the Organizing Committee will send an email to each competitor, coach, or designated delegation representative with the log in credentials for accessing the EntryEeze site and instructions for creating an account. A coach or other designated representative may create the account on behalf of the athlete but will create the account using the athlete's information (not the coach's or representative's).

The athlete, coach, or delegation representative is responsible for submitting their music and PPC online via the EntryEeze website no later than 23:59 Monday, 26 December, 2022.

For Ice Dance teams, ONLY ONE skater will need to create an EntryEeze account and submit music and PPC information on behalf of the Ice Dance team.

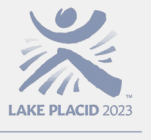

FISU WORLD UNIVERSIT GAMES WINTER

#### **Table of Contents**

Accessing EntryEeze 4 5 **Creating an Account Uploading Music Files** 17 **Planned Program Content (PPC)** 23 31 Navigating EntryEeze **Coaches and Delegation Reps** 35 37 **Questions**?

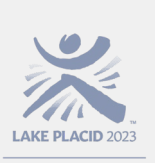

#### **Accessing EntryEeze**

FISU WORLD UNIVERSITY GAMES WINTER

#### The EntryEeze website can be accessed at: <u>http://comp.entryeeze.com/Home.aspx?cid=817</u>

From the home page, you can access the FSK Competition Announcement, these instructions, and the FSK Technical Handbook on the left side of the screen.

After completing the initial account setup process, you may re-enter the EntryEeze site as often as needed to update or change any previously submitted information.

To enter the website, click the gray "Skaters & Parents" button.

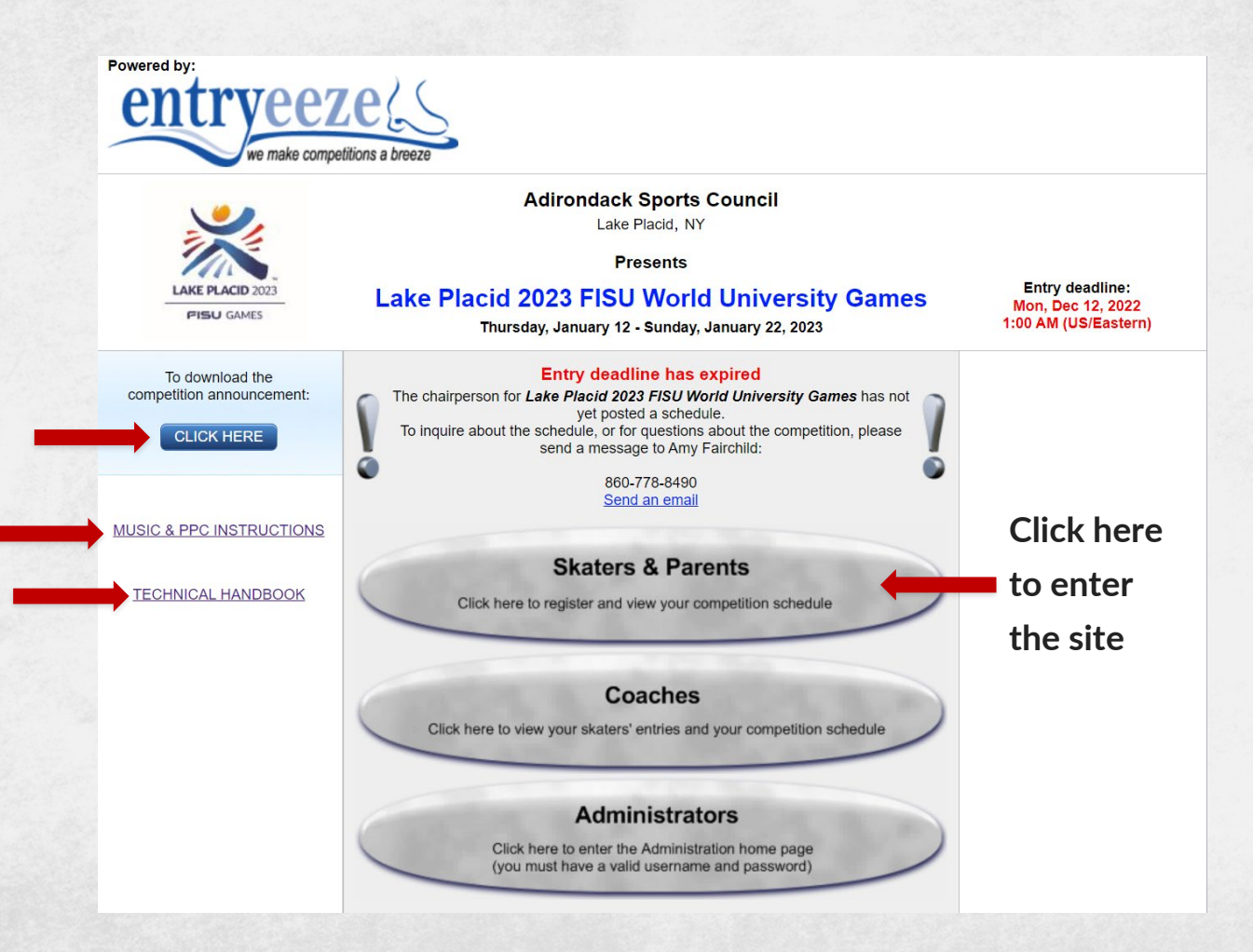

FISU WORLD UNIVERSITY GAMES WINTER

AKE PLACID 202

To create a new account, you will need a 7-digit number. If you do not have a U.S. Figure Skating membership number, you can create your own 7-digit number (be sure to use a number that you'll remember!!!) and enter it into the "USFSA#" field. Next, the system will ask you to enter the numbers that you see in the lower box. Click "Continue".

Note: For Ice Dance teams, only ONE skater needs to create the account on behalf of the Dance team.

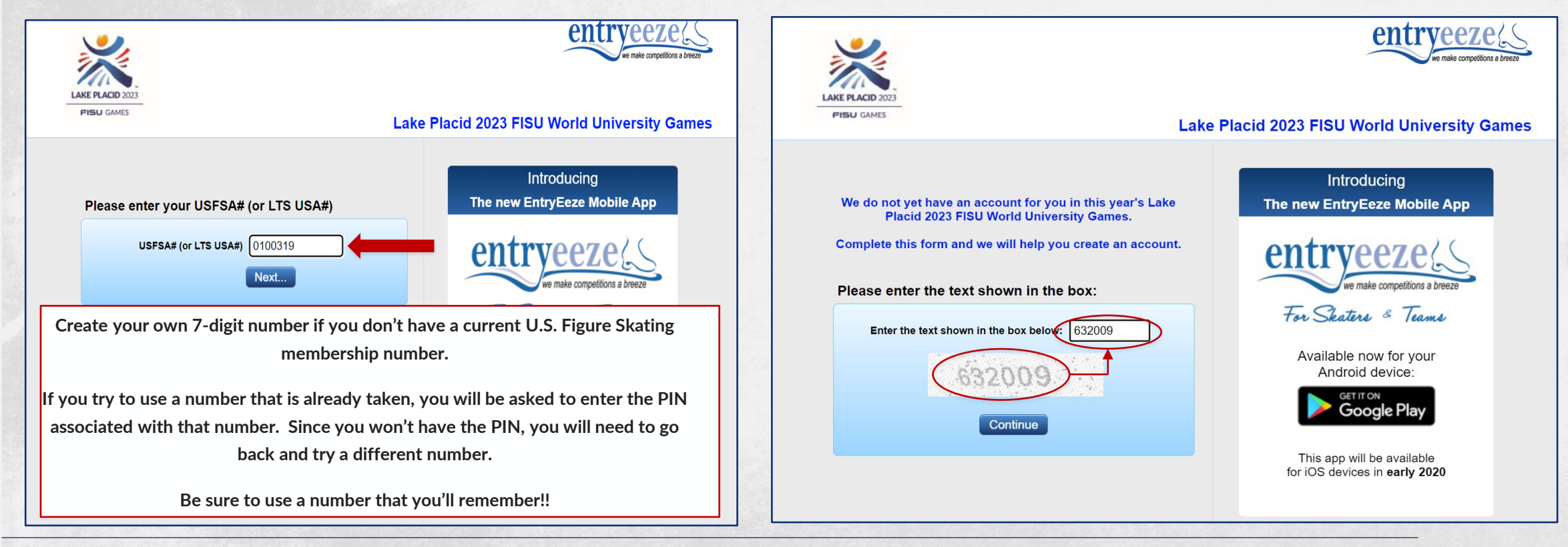

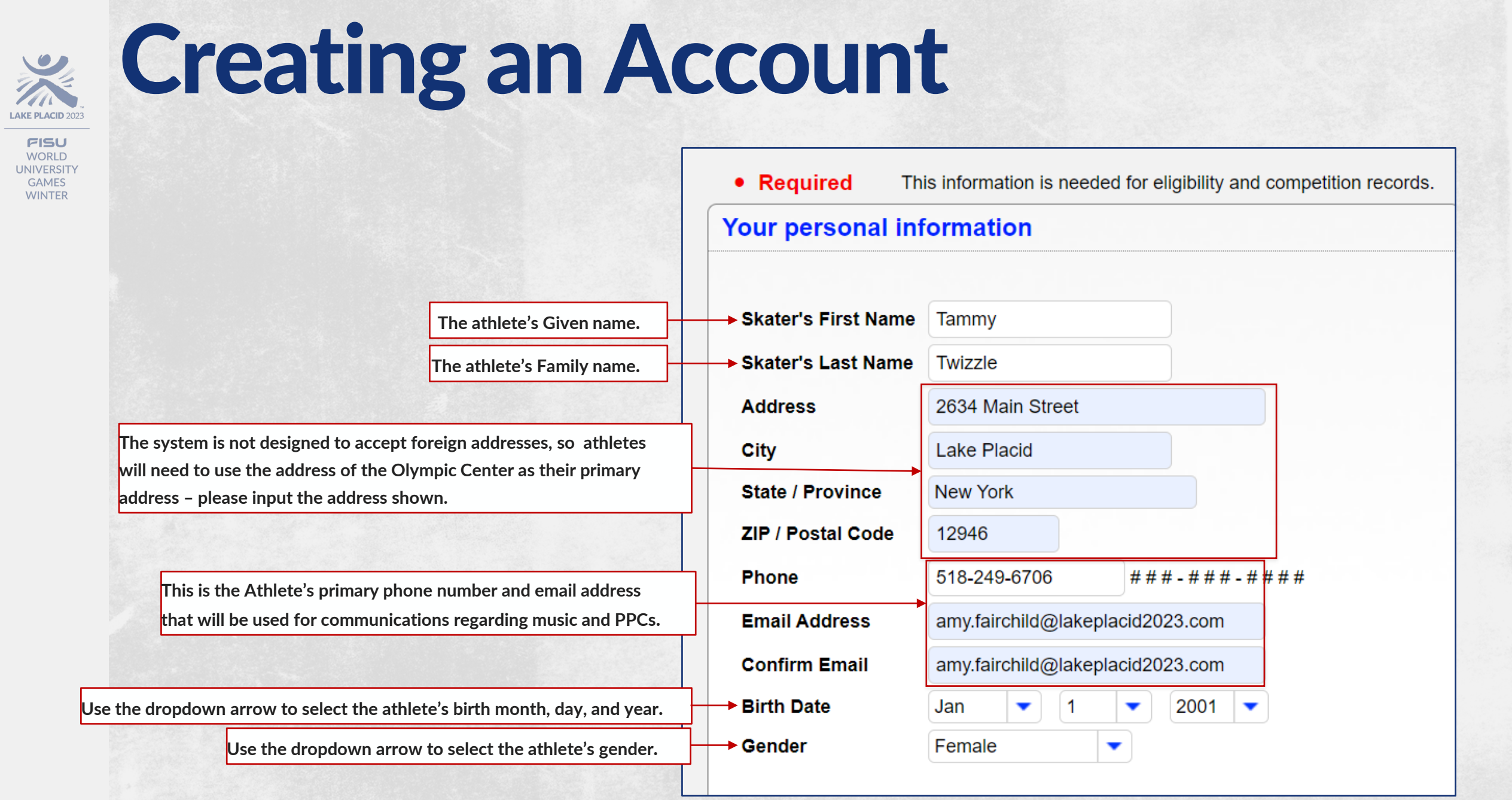

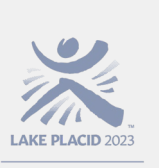

FISU WORLD UNIVERSITY GAMES WINTER

All athletes must enter the name of at least one coach or delegation representative. To add the name, click on "I can't find my coach in the available list", then "Add a new coach for me", input the required information, then click "This is my primary coach". You may repeat this process if you'd like to add additional coaches, but only one is required.

Note: Communications will be sent to the email provided, so please provide a valid email that the coach or delegation representative will have access to during the Games.

| Primary coach: | Coach, Cathy                                |  |
|----------------|---------------------------------------------|--|
|                | L can't find my coach in the available list |  |
|                | I wish to change this coach                 |  |
| Coach #2:      |                                             |  |
| Coach #3:      |                                             |  |

| Help with coaches                                                   | ×                 | Fi   | rst Cathy          |                |
|---------------------------------------------------------------------|-------------------|------|--------------------|----------------|
|                                                                     | · •               | La   | ist Coach          |                |
| Begin entering the name of your<br>into the box. Matching selection | rcoach<br>ns will | Er   | nail amy.fairchild | @lakeplacid202 |
| from that list by using the arrow                                   | v keys,           | _ Pł | none 518-249-670   | 6              |
| If your coach does not appear i                                     | n the             |      | This is my prima   | ry coach       |
| auto-complete fields, please cli<br>button to provide your coac     | ck the<br>h's     | 2    | This is my 2nd     | coach          |
| information:                                                        | a                 |      | This is my 3rd     | coach          |
| Add a new coach for me                                              |                   |      |                    |                |
|                                                                     | Close             |      |                    |                |
| Add a new coach for me                                              | Close t           |      | This is my 3rd     | coach          |

×

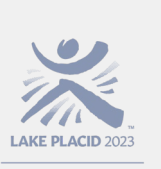

FISU WORLD UNIVERSITY GAMES WINTER

Please enter your country code – click "I wish to change my home club selection", input your three-letter country code, then click "Save my home club".

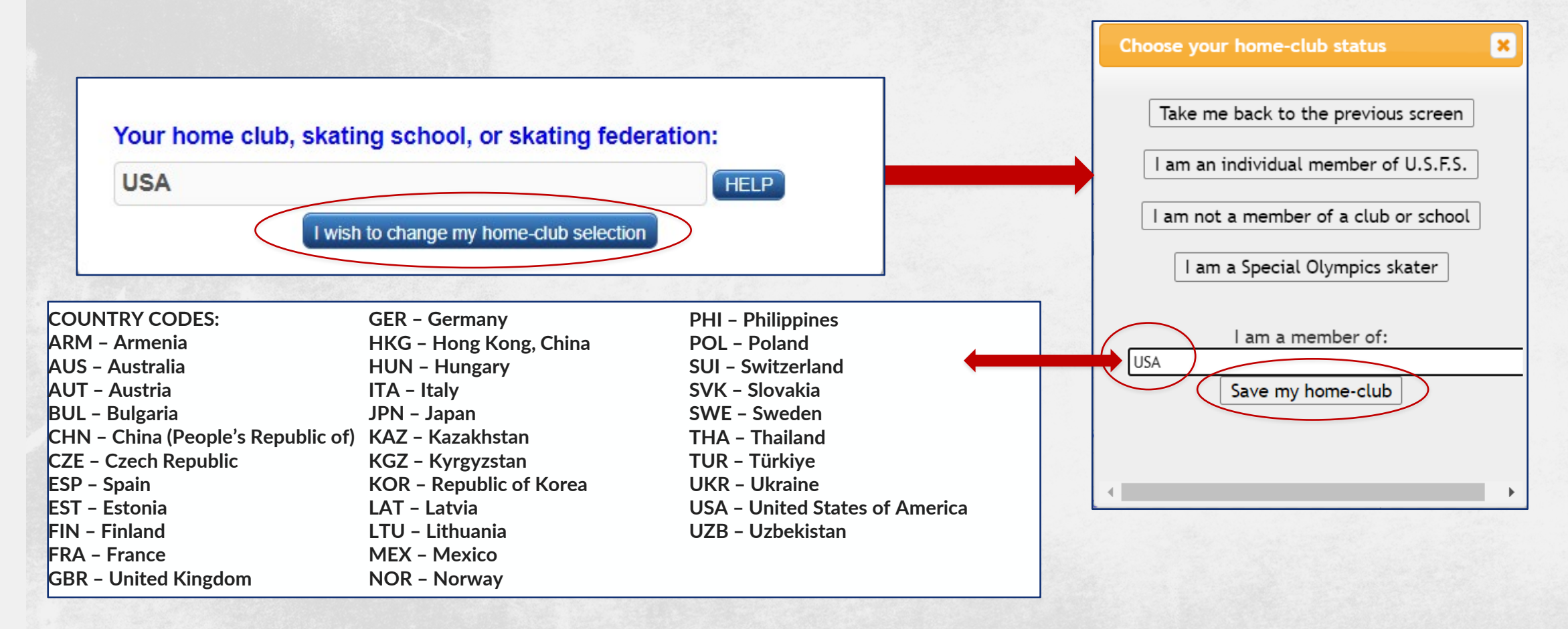

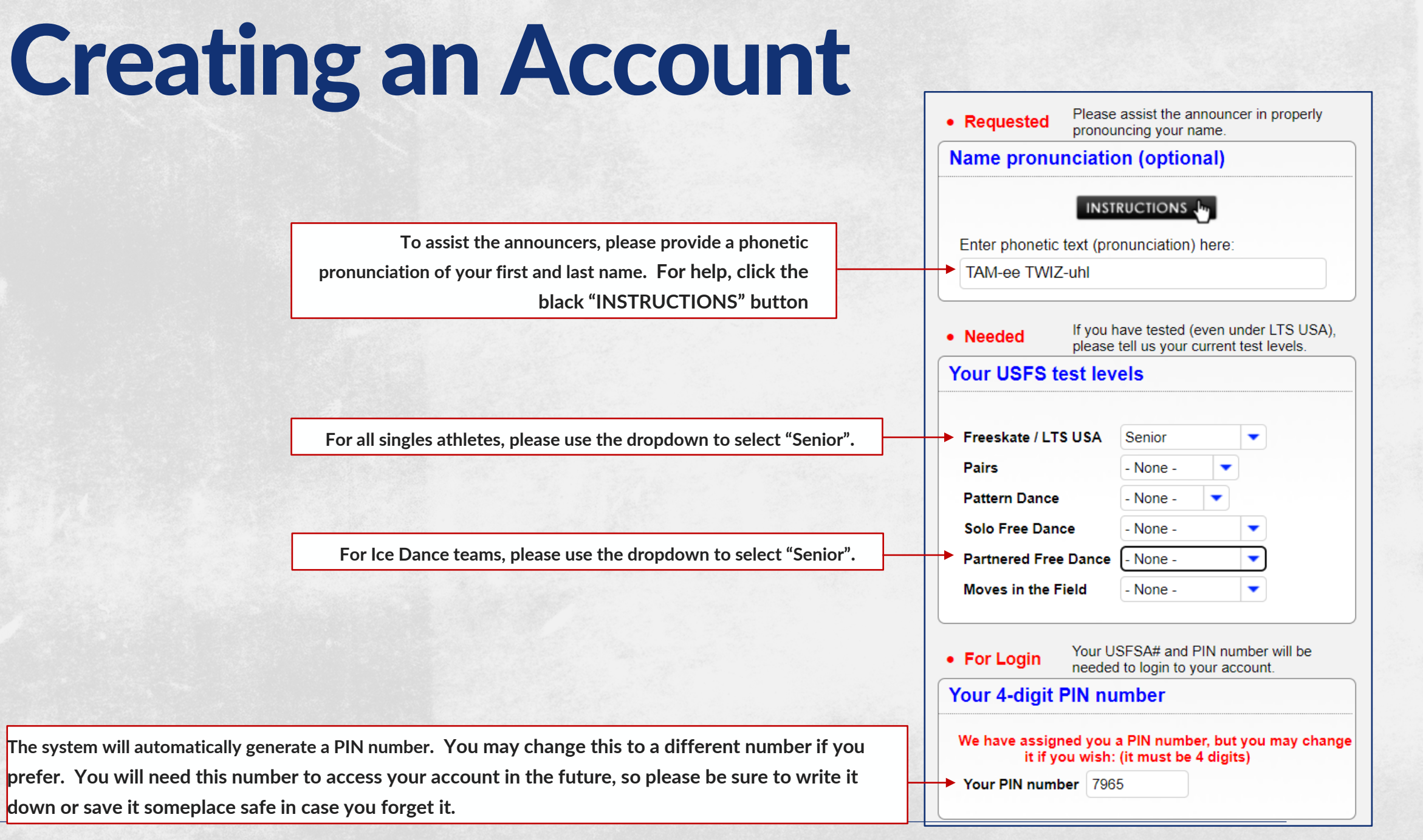

FISU

WORLD UNIVERSITY GAMES WINTER

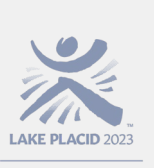

FISU WORLD UNIVERSITY GAMES WINTER

> Once all information has been entered, click the blue "Save skater information" at the bottom.

| our personal inf    | ormation                                    | Name pronunc                  | iation              | ו (option                 | nal)               |                  |
|---------------------|---------------------------------------------|-------------------------------|---------------------|---------------------------|--------------------|------------------|
| Skater's First Name | Tammy                                       | Enter phonetic tox            | INSTRU              |                           | boro               |                  |
| Skater's Last Name  | Twizzle                                     |                               | .t (pron            | iunciation)               | nere.              |                  |
| ddress              | 2634 Main Street                            |                               |                     |                           |                    |                  |
| ity                 | Lake Placid                                 | e Noodad If                   | you ha              | ve tested (e              | even u             | nder LTS US      |
| tate / Province     | New York                                    | • Needed p                    | lease te            | ell us your c             | urrent             | test levels.     |
| P / Postal Code     | 12946                                       | Your USFS test                | t leve              | ls                        |                    |                  |
| none                | 518-249-6706 ### - ### + #                  |                               |                     |                           |                    |                  |
| mail Address        | amy.fairchild@lakeplacid2023.com            | Freeskate / LTS U             | SA S                | Senior                    |                    | •                |
| onfirm Email        | amy fairchild@lakeplacid2023.com            | Pairs                         | -                   | - None -                  | -                  |                  |
| lirth Date          |                                             | Pattern Dance                 |                     | - None -                  |                    |                  |
| iender              | Female                                      | Solo Free Dance               | -                   | - None -                  |                    | -                |
| Sender              |                                             | Partnered Free Da             | ance [-             | - None -                  |                    | -                |
| rimary coach:       | Coach. Cathy                                | Moves in the Field            | : - E               | - None -                  |                    | •                |
|                     | I can't find my coach in the available list | • For Login                   | our USF             | FSA# and F                | PIN nur            | mber will be     |
| C                   | wish to change this coach                   | Your 4-digit PI               | ۱ nun               | nber                      |                    | oount.           |
| Coach #2:           |                                             | We have assigned<br>it if you | you a l<br>wish: (i | PIN numbe<br>it must be 4 | er, but<br>4 digit | you may ch<br>s) |
| Coach #3:           |                                             | Your PIN number               | 7965                |                           |                    |                  |
| Your home club, s   | skating school, or skating federation:      |                               |                     |                           |                    |                  |
| USA                 | HELP                                        |                               |                     |                           |                    |                  |
|                     | I wish to change my home-club selection     |                               |                     |                           |                    |                  |
|                     |                                             |                               |                     |                           |                    |                  |

nge

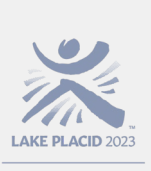

FISU WORLD UNIVERSITY GAMES WINTER

Use the blue dropdown arrow to select the appropriate event.

The level will automatically default to "Senior".

Click the blue "Add to shopping cart" button.

Use the blue dropdown arrow to select "Gala – Singles" or "Gala – Ice Dance".

Click the blue "Add to shopping cart" button, then the "Go to Shopping Cart" button at the top.

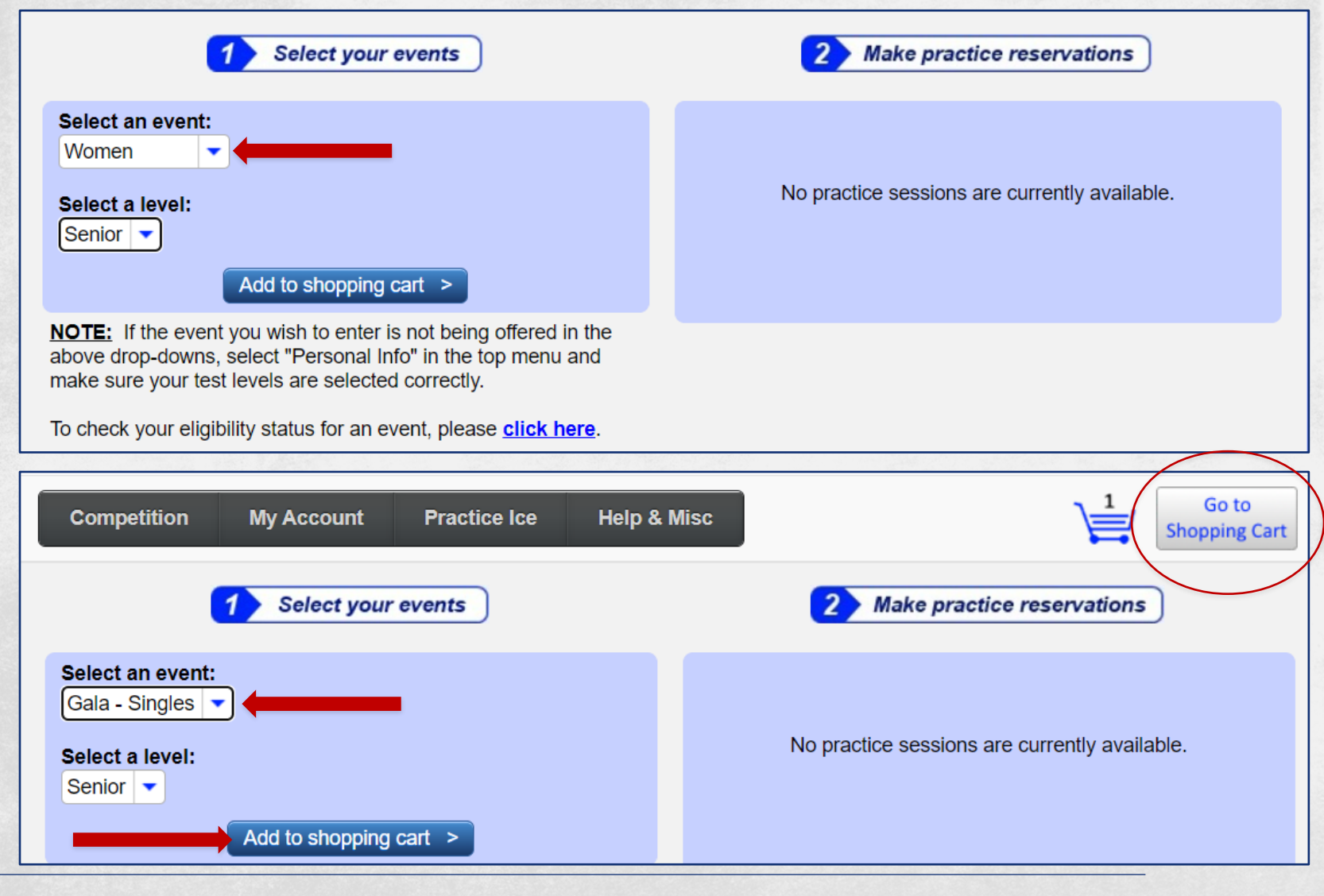

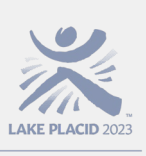

FISU WORLD UNIVERSITY GAMES WINTER

#### **Creating an Account**

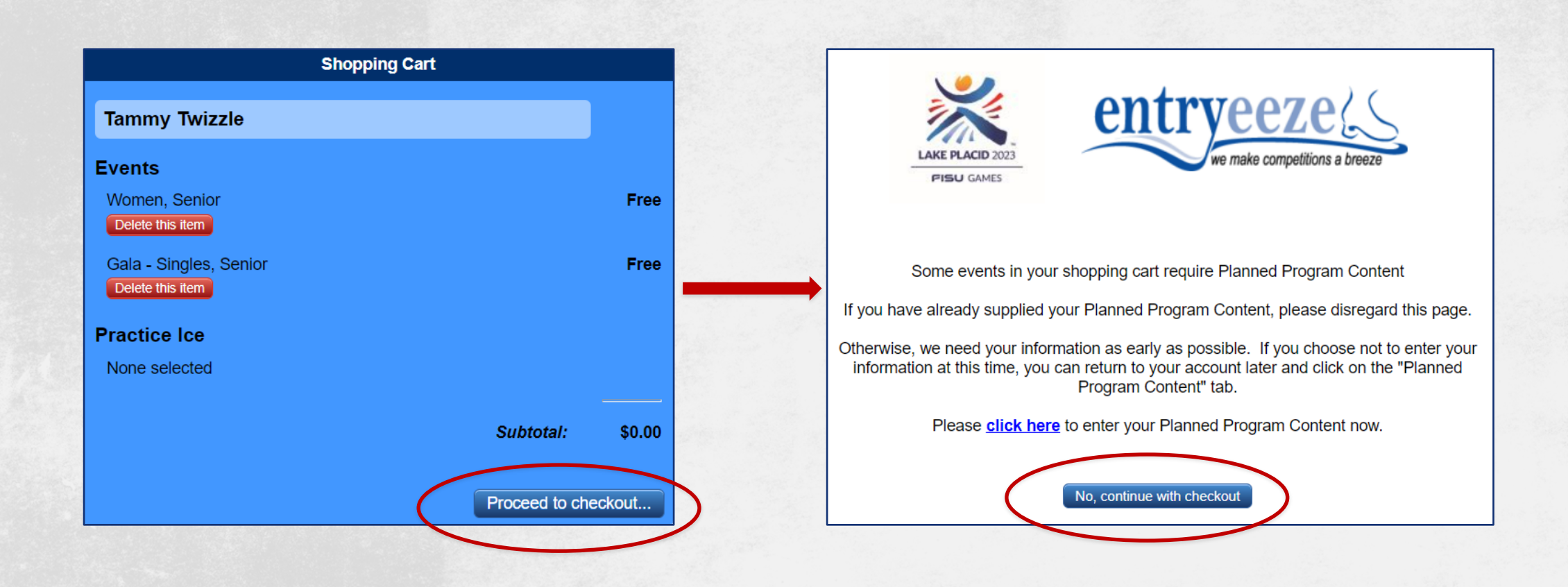

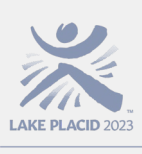

FISU WORLD UNIVERSITY GAMES WINTER

- Program music is generally created using multiple pieces of music and you must enter copyright information for each piece used in each file for each segment skated. For assistance in gathering the copyright information, go to <u>https://www.mpa.org/copyright-search/</u>.
- For further guidance: <u>https://olympics.com/athlete365/games-</u> time/music-in-sport/
- If music information is not complete, practice will not be provided.
- All questions or issues regarding the submission of program music should be directed to: <u>music@lakeplacid2023.com</u>.

We need the following information before your entry can be finalized:

|   | Tammy Twizzle                                                                                                    |
|---|----------------------------------------------------------------------------------------------------|
|   | Short Program/Rhythm Dance Music - for each track, please provide Title, Duration, Artist,<br>Record Label, Year of release, Writer, Arranger, Publisher |
|   |                                                                                                    |
| ľ | Maximum 400 characte                                                                                                    |
|   | Free Skate/Free Dance Music - for each track, please provide Title, Duration, Artist, Record<br>Label, Year of release, Writer, Arranger, Publisher      |
|   |                                                                                                    |
| 1 | Maximum 400 characte                                                                                                    |
|   |                                                                                                    |
|   | Exhibition Gala Music - for each track, please provide Title, Duration, Artist, Record Label,<br>Year of release, Writer, Arranger, Publisher            |
|   |                                                                                                    |
| 1 | Maximum 400 characte                                                                                                    |
| _ |                                                                                                    |
|   | Submit answers                                                                                                    |

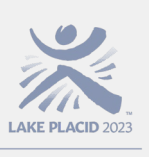

FISU WORLD UNIVERSITY GAMES WINTER

#### **Creating an Account**

Please CAREFULLY AND THOROUGHLY read the declarations. Click the box next to "I understand and agree", and then click the blue "Continue checkout" button at the bottom.

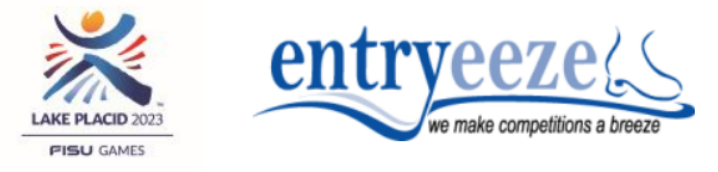

#### **Competitor/Parent/Guardian Statement:**

#### I/We the undersigned,

accept the ISU Constitution, which establishes an ISU Disciplinary Commission (Article 25) and recognizes the Court of Arbitration for Sport (CAS), in Lausanne, Switzerland as the arbitration tribunal authorized to issue final and binding awards involving the ISU, its Members and all participants in ISU activities, excluding all recourse to ordinary courts (Articles 26 & 27); and
 certify and warrant that for the Lake Placid 2023 FISU World University Games events, including the Exhibition Gala, the music and choreography presented and used by the Competitor(s) have been fully cleared and authorized for public use and television and other media exhibition broadcast and rebroadcast throughout the world without further clearances or payments of any kind on the part of ISU, the Organizing Member, the Organizing Committee or the relevant television network or broadcaster being required; and
 declare that I/we understand and will comply with ISU General Regulations, Rule 102 paragraph 6.a) for Figure Skating regarding the display and non-display of trademarks during the Lake Placid 2023 FISU

for Figure Skating regarding the display and non-display of trademarks during the Lake Placid 2023 FISU World University Games, including, but not limited to, the Exhibition Gala and prize-giving ceremonies, and recognize that negative consequences as outlined in ISU Communication 2221 titled "Uniforms/Racing Suits/Clothing" (or any update of this Communication) will result from non-compliance with its requirements;

4. am/are familiar with the ISU Code of Ethics (ISU Communication 2215 or any update of this
 Communication) as well as ISU Anti-Doping Rules and ISU Anti-Doping Procedures (ISU Communication 2344 & 2366 or any update of the Communications) and also with the current List of Prohibited
 Substances and Methods and I/we declare that I/we will fully comply with such Rules.

Continue checkout >

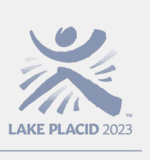

FISU WORLD UNIVERSIT GAMES WINTER

#### **Creating an Account**

Click the blue "Complete checkout" button to complete your account setup.

| Review              | your selections, then click 'C    | Continue'  |
|---------------------|-----------------------------------|------------|
| Tammy Twizzle       |                                   |            |
| Event Selections    |                                   |            |
| Women, Senior       |                                   | \$0.00     |
| Gala - Singles, Sen | ior                               | \$0.00     |
|                     | Coupon / promo code (optional)    | Enter code |
|                     | Total charge<br>Complete checkout | \$0.00     |

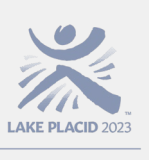

FISU WORLD JNIVERSITY GAMES WINTER

Congratulations! You have completed your account set up. From here, you can proceed to the music upload process or go to your account dashboard. If you are a delegation representative creating accounts for multiple skaters, you can click the blue "Enter another skater" to begin a new account.

| Confirmation                                                                                                    | Select MP3 / M4A file: Choose File No file chosen                                                                                            |
|----------------------------------------------------------------------------------------------------|----------------------------------------------------------------------------------------------------|
| Thank you. Below is a summary of your purchase. A receipt has also been sent to your email address.                  | Free Skate - Senior<br>Select MP3 / M4A file: Choose File No file chosen                                                                     |
| Women, Senior<br>Gala - Singles, Senior                                                                              | Upload file                                                                                                    |
| Payment information       Amount paid:     0.00       Payment:     No-charge                                         | Short Program - Senior<br>Select MP3 / M4A file: Choose File No file chosen                                                                  |
| Check Number:                                                                                                    |                                                                                                    |
| The chairperson for this competition is asking that music be<br>upioaded in EntryEeze.                               | Lake Placid 2023 FISU World University Game                                                                                                  |
| MUSIC OR, you may login to your account at a later date to complete your uploads (before the music-upload deadline). | Entry Information Events Wergen Sonjer Payment Summary Payments include the non-refundable convenience fee (if payment was processed online) |
| Continue Enter another skater                                                                                        | Worker, Senior     Dec 10, 2022     No-charge     \$0.00       Exclusive practice sessions     Dec 10, 2022     No-charge     \$0.00         |

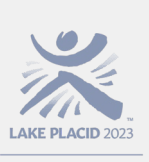

FISU WORLD UNIVERSITY GAMES WINTER

> Click on the gray "Choose File" button, navigate to where your music file is saved on your computer and select your music file.

| LAKE PLACID 2023 | Lake                                                                         | Placid 2023 FISU World University Games |
|------------------|------------------------------------------------------------------------------|-----------------------------------------|
| Competition      | My Account Practice Ice Help & Misc                                          | Go to<br>Shopping Cart                  |
| MP3 / M4A        | Gala - Singles - Senior<br>Select MP3 / M4A file: Choose File No file chosen |                                         |
| MP3 / M4A        | Free Skate - Senior<br>Select MP3 / M4A file: Choose File No file chosen     |                                         |
| MP3 / M4A        | Short Program - Senior<br>Select MP3 / M4A fte: Choose File No file chosen   |                                         |

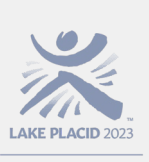

FISU WORLD UNIVERSITY GAMES WINTER

> The name of your music file will show to the right of the "Choose File" button.

If this is the correct file, click the blue "Upload file" button.

| LAKE PLACID 2023 |                                                   | Lak                       | e Placid 2023 FISU Wor | Id University Games    |
|------------------|---------------------------------------------------|---------------------------|------------------------|------------------------|
| Competition      | My Account Practice                               | ce Help & Misc            |                        | Go to<br>Shopping Cart |
| MP3 / M4A        | Gala - Singles - Senior<br>Select MP3 / M4A file: | Choose File No file chose | n                      |                        |
| MP3 / M4A        | Free Skate - Senior<br>Select MP3 / M4A file:     | Choose File No file chose | n                      |                        |
| MP3 / M4A        | Short Program - Senior<br>Select MP3 / M4A file:  | Choose File SP_Tammy T    | wizzle.mp3             |                        |

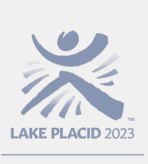

FISU WORLD UNIVERSITY GAMES WINTER

> Follow the same process for uploading the music file for the second segment.

We are requesting that ALL athletes upload music for the Gala in advance should they be invited to perform. Athletes invited to perform in the Gala will be notified following the completion of their event.

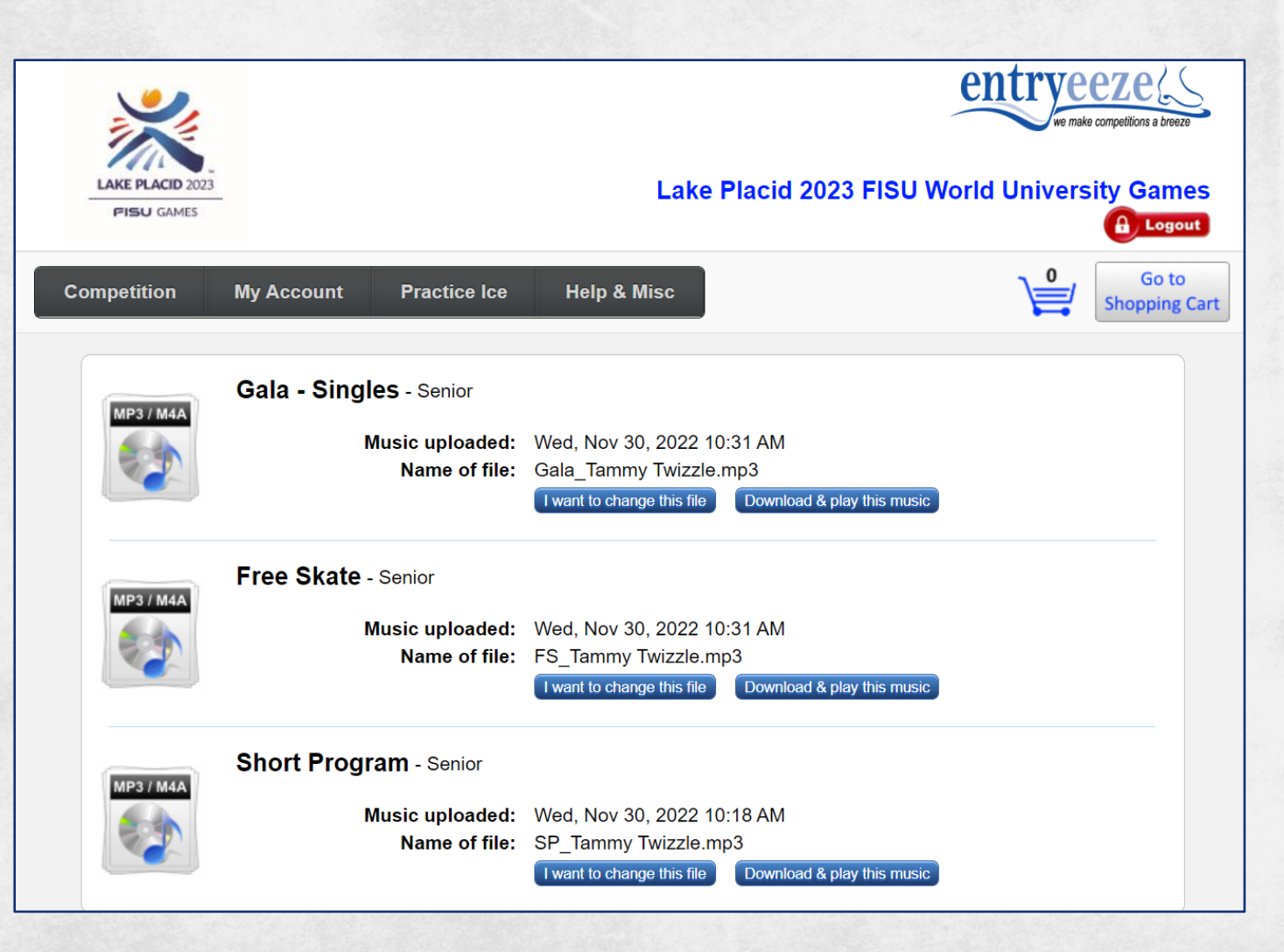

- FISU WORLD JNIVERSITY GAMES WINTER
- Music file requirements:
  - The music files must be uploaded as **.mp3 or .m4a** file formats. Any other format, such as .wav file or CD, is not acceptable.
  - Only one piece of music for each .mp3 or .m4a file will be allowed.
  - Bit rate: 192 kpbs or higher (this will be checked by the Chief Music Coordinator and they may request that you upload a corrected file)
  - Sample rate: 44,100 kHz (this will be checked by the Chief Music Coordinator and they may request that you upload a corrected file)
  - Maximum file size of 10 MB
  - No ID3 Metadata tags
  - Maximum 2 seconds leader silence, preferably no leader at all.
- <u>Please note</u>: Files in MP3 format may have a significant difference in the music quality when reproduced. The Organizing Committee in this case is not responsible if the music quality would be insufficient.

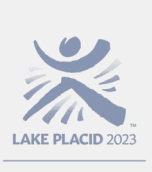

- FISU WORLD UNIVERSITY GAMES WINTER
- Each Competitor must provide a back-up drive (USB Stick) for each program in the format of a .mp3 or .m4a file and present it upon accreditation if the music has not been sent by the deadline of <u>23:59 Monday, 26 December, 2022</u>.
- The exact running time of the music (not skating time) must be communicated to the Organizing Committee when submitting the music and shall be certified by the Competitor/Coach/Team Leader at the time of registration.
- During the 1st Official Practice, the music will be played as indicated in the Practice Schedule and the competitor will be allowed to verify the correctness of the submitted music. If there is an issue with the music, the Team Leader or Coach may be allowed to change the music by presenting an acceptable reproduction to the Organizing Committee's Music Team (USB Stick with file format of .mp3 or .m4a file).

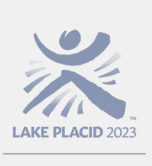

**FISU** WORLD

### **Uploading Music Files**

- Please note: CDs will NOT be accepted. Competitors will need to bring a copy of their music on a digital device (USB Stick) in case of technical difficulties.
- The titles, composers and orchestras of the music to be used for the Short Program and Free Skating Program for Single, for the Rhythm and Free Dance Program for Ice Dance and for the Exhibition must all be entered, in detail, by the skater, coach, or team leader when uploading the music file via Entryeeze. Program music is generally created using multiple pieces of music and you must enter copyright information for each piece used in each file. For assistance in gathering the copyright information, go to https://www.mpa.org/copyright-search/.
- For further guidance: <a href="https://olympics.com/athlete365/games-time/music-in-sport/">https://olympics.com/athlete365/games-time/music-in-sport/</a>
- If music information is not complete and/or the music is not provided, practice will not be provided.
- All questions or issues regarding the submission of program music should be directed to: <u>music@lakeplacid2023.com</u>.

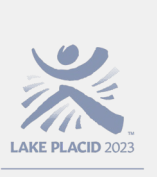

FISU WORLD UNIVERSITY GAMES WINTER

> After successfully uploading your music, you are ready to proceed to the Planned Program Content screen. From the top menu, click on "Competition", then "Planned Program Content"

| Competition      | My Account  | Practice Ice                     | Help & Misc                                 |                                            |
|------------------|-------------|----------------------------------|---------------------------------------------|--------------------------------------------|
| Register for Eve | ents        |                                  |                                             |                                            |
| Planned Progra   | m Content g | les - Senior                     |                                             |                                            |
| My Schedule      |             | Music uploaded:<br>Name of file: | Sat, Dec 10, 2022 8:<br>Gala_Tammy Twizzle  | 27 PM<br>e.mp3                             |
| My Music         |             |                                  | I want to change this file                  | Download & play this music                 |
| Merchandise      | e           | - Senior                         |                                             |                                            |
|                  |             | Music uploaded:<br>Name of file: | Sat, Dec 10, 2022 8::<br>FS_Tammy Twizzle.r | 25 PM<br>np3<br>Download & play this music |
|                  | <u> </u>    |                                  |                                             |                                            |
| MP3 / M4A        | Short Prog  | ram - Senior                     |                                             |                                            |
|                  |             | Music uploaded:<br>Name of file: | Sat, Dec 10, 2022 8:<br>SP_Tammy Twizzle.r  | 25 PM<br>np3<br>Download & play this music |
|                  |             |                                  | T want to change this life                  | Bounidad a play this masic                 |

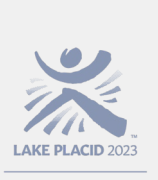

FISU WORLD UNIVERSITY GAMES WINTER

> Click on "Free Skate, Senior" or "Short Program, Senior" for Singles events.

> For Ice Dance, the options will be "Ice Dance, Free Dance, Senior" and "Ice Dance, Rhythm Dance, Senior".

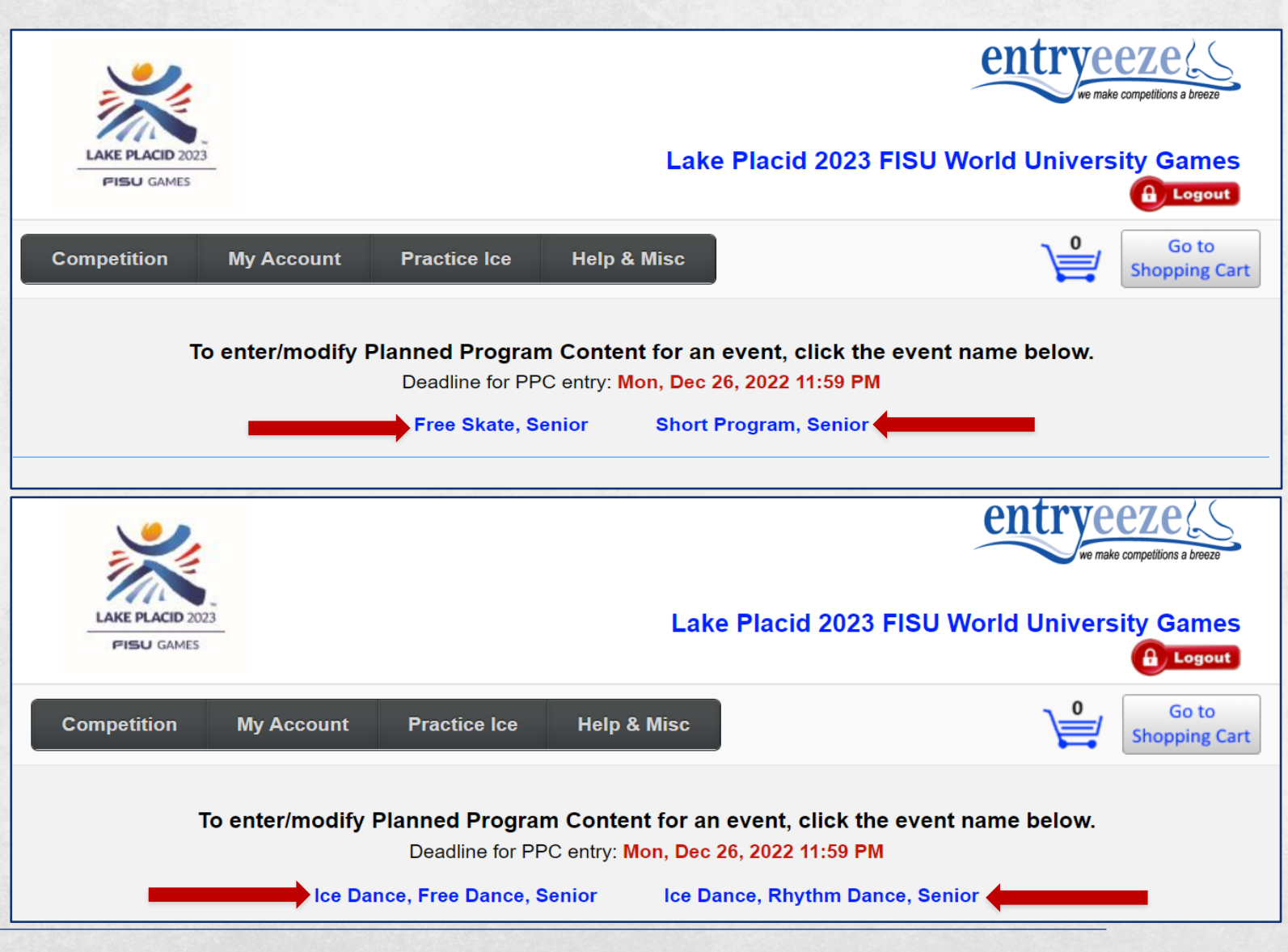

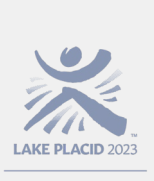

FISU WORLD UNIVERSITY GAMES WINTER

> The segment that you are currently working on will be highlighted in a white box.

There will be a row for each planned element, and the element categories are organized by Jumps, Spins, and Step and Spiral Sequences.

Always remember to save your work by clicking the blue "Save my work" button in the center of the screen.

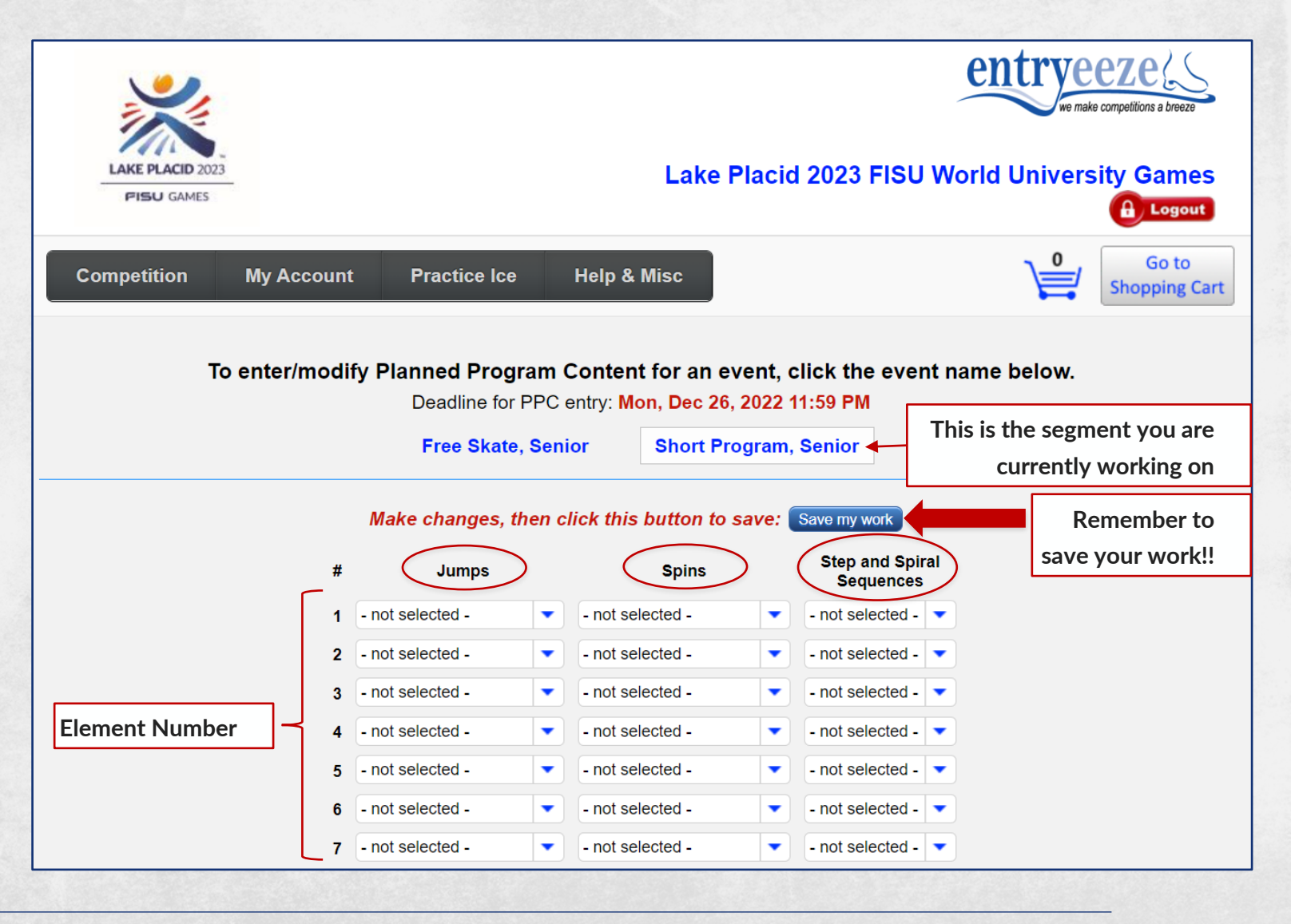

FISU WORLD UNIVERSITY GAMES WINTER

AKE PLACID 202

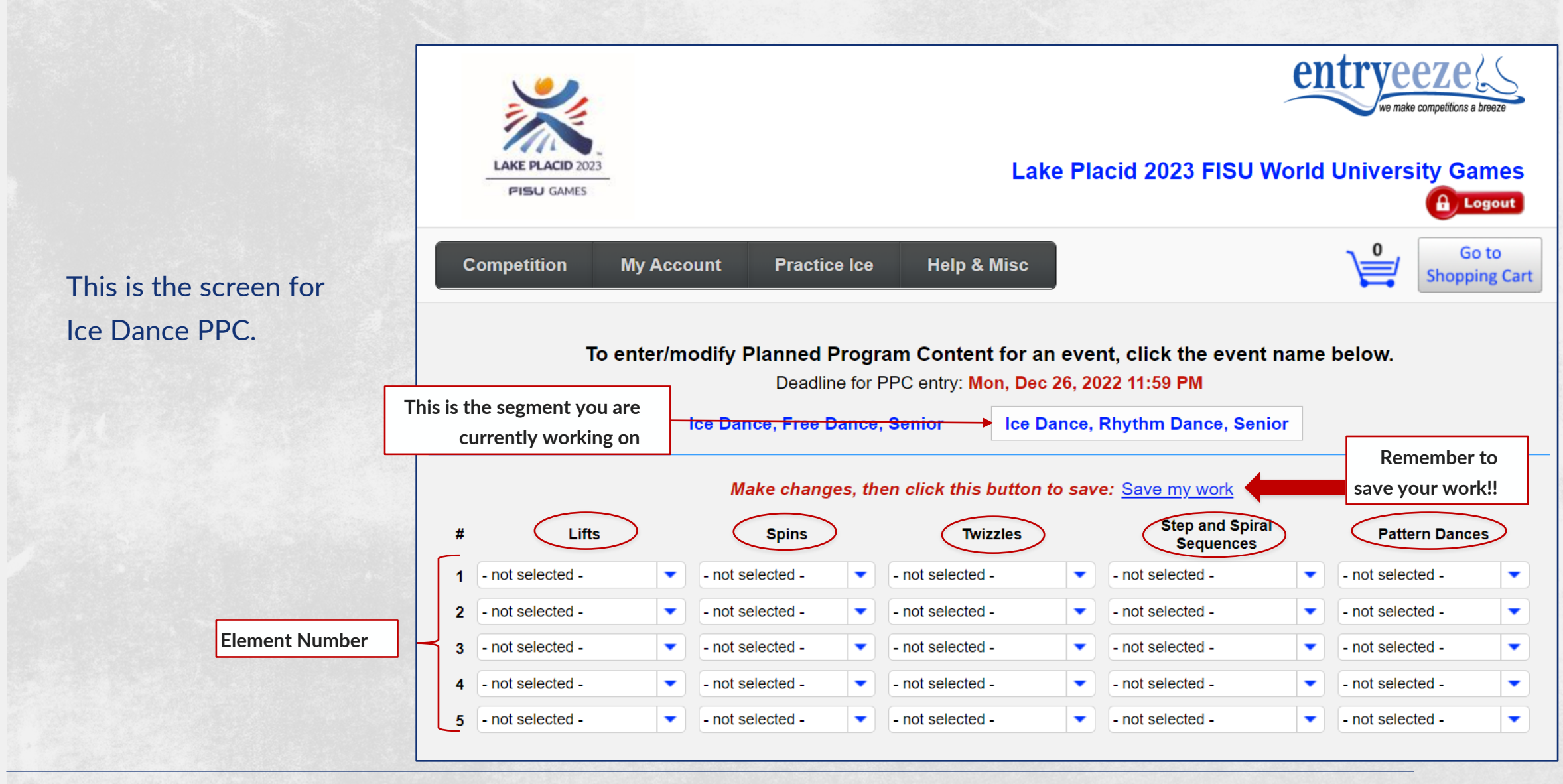

FISU WORLD UNIVERSITY GAMES WINTER

> To enter your first planned element, in the row for the element number (in this case, "1"), click on the dropdown arrow under the element category. Scroll down to the element code and name. For example, a Triple Lutz will show as "3Lz-Triple Lutz"

| LAKE PLACID 2023 | 3                                |                                                                                                    | Lake                                               | Placid 2023 FISU                                             | U World University Games                                                |   |
|------------------|----------------------------------|----------------------------------------------------------------------------------------------------|----------------------------------------------------|--------------------------------------------------------------|-------------------------------------------------------------------------|---|
| Competition      | My Account                       | Practice Ice                                                                                                    | Help & Misc                                        |                                                              | Go to<br>Shopping Cart                                                  | : |
| Τι               | o enter/modi                     | fy Planned Program (<br>Deadline for PPC o<br>Free Skate, Seni                                                                                                    | Content for an<br>entry: Mon, Dec 2<br>for Short f | event, click the eve<br>26, 2022 11:59 PM<br>Program, Senior | nt name below<br>This is the segment<br>you are currently<br>working on |   |
|                  |                                  | Make changes, then cl                                                                                                    | ick this button to                                 | save: <u>Save my work</u><br>Step and Sp                     | iral                                                                    |   |
|                  | #                                | Jumps                                                                                                    | Spins                                              | Sequence                                                     | 5                                                                       |   |
|                  | 1                                | - not selected -                                                                                                    | - not selected -                                   | - not selected -                                             |                                                                         |   |
|                  | 3                                | Jump Combination<br>Jump Sequence                                                                                                    | - not selected -                                   | - not selected -                                             | •                                                                       |   |
|                  | 4                                | 1S-Single Salch                                                                                                    | - not selected -                                   | - not selected -                                             |                                                                         |   |
|                  | 5                                | 1F-Single Flip<br>1Lz-Single Lutz                                                                                                    | - not selected -                                   | <ul> <li>not selected -</li> </ul>                           | •                                                                       |   |
|                  | 6 1A-Single Axe<br>2T-Double Toe | 1A-Single Axel<br>2T-Double Toe Lp                                                                                                    | - not selected -                                   | <ul> <li>not selected -</li> </ul>                           |                                                                         |   |
|                  | 7                                | 2S-Double Salch<br>2Lo-Double Loop<br>2F-Double Flip<br>2Lz-Double Lutz<br>2A-Double Axel<br>3T-Triple Toe Lp<br>3S-Triple Salch<br>3Lo-Triple Loop<br>3F-Triple Flip | - not selected -                                   | <ul> <li>not selected -</li> </ul>                           |                                                                         |   |

FISU WORLD UNIVERSITY GAMES WINTER

AKE PLACID 2023

If you are planning a jump combination or jump sequence, first select "Jump Combination" or "Jump Sequence" from the dropdown menu. You will then be able to input each individual jump planned in the combination or sequence.

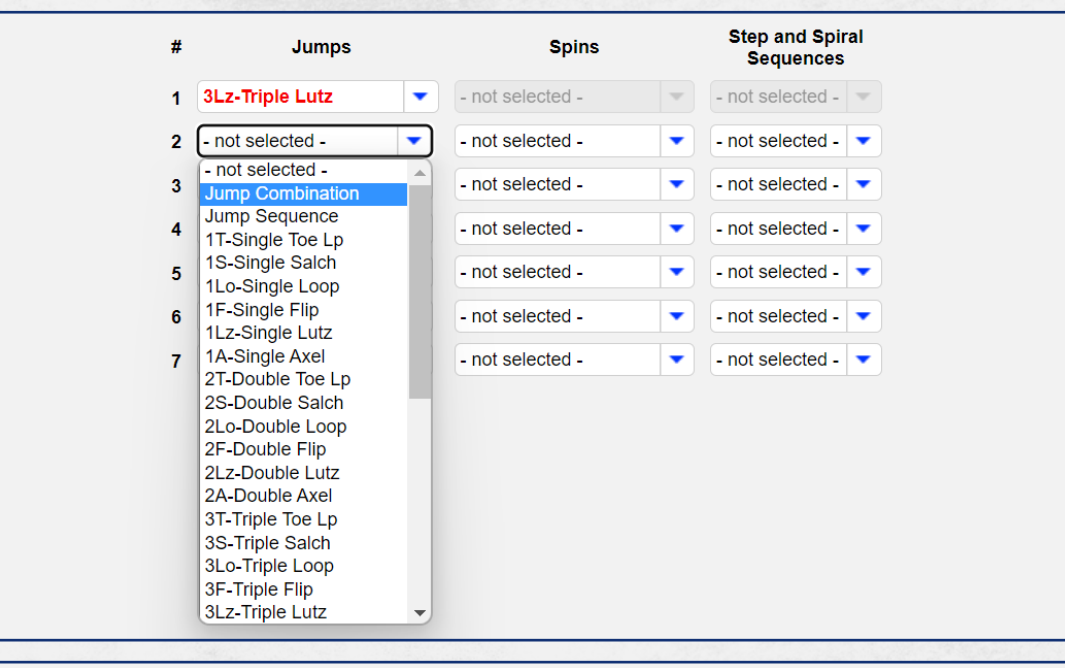

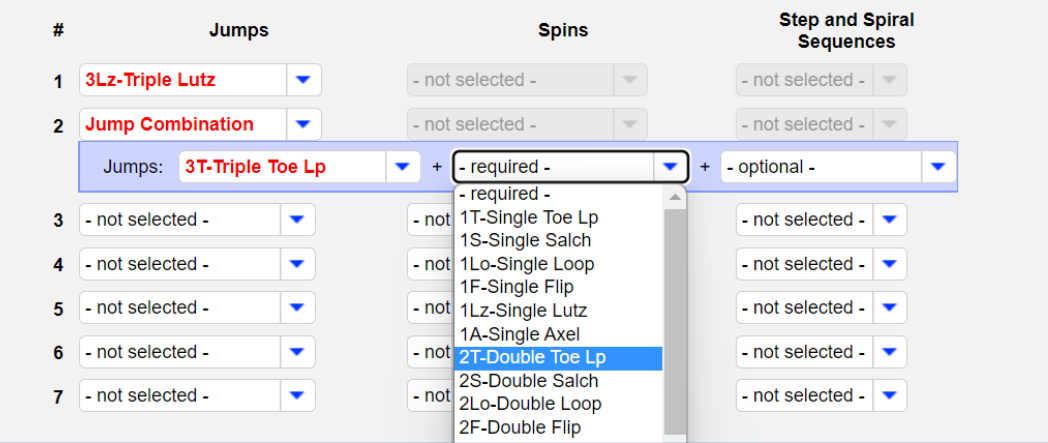

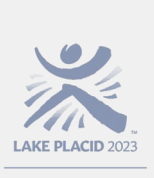

FISU WORLD UNIVERSITY GAMES WINTER

> Continue selecting your planned element for each row (element) number.

When all elements have been input, click the blue "Save my work" button in the middle of the screen.

AFTER saving your work, you may now click on the next segment name to input planned element for that segment.

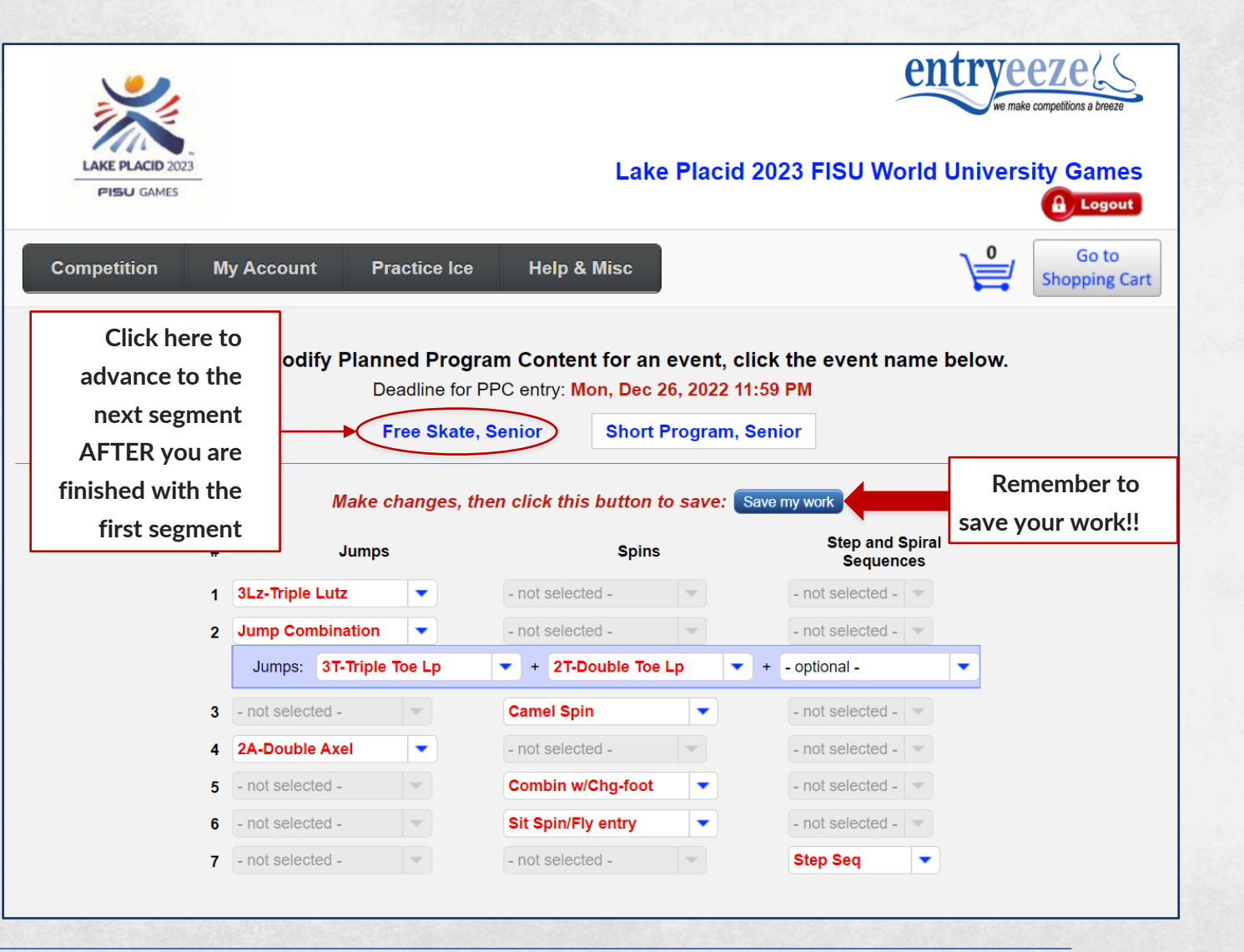

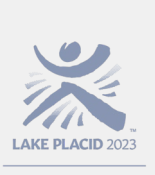

FISU WORLD UNIVERSITY GAMES WINTER

> Follow the same process for selecting your planned element for each row (element) number.

When all elements have been input, click the blue "Save my work" button in the middle of the screen.

If you need to make changes later, you can always access this screen by clicking on "Competition" and "Planned Program Content" from the menu at the top of the screen. **Remember to save your changes!** 

| LAKE PLACID 2023 | 8  |                |             |               |         | Lake           | e Plac   | id 202  | 23 FISU Wor            | entr        | vee<br>we make c | ty Gan          | nes         |
|------------------|----|----------------|-------------|---------------|---------|----------------|----------|---------|------------------------|-------------|------------------|-----------------|-------------|
| ompetition       | My | Account        | Prac        | ctice Ice     | He      | lp & Misc      |          |         |                        | Ì           | 0                | Go t<br>Shoppin | o<br>g Cart |
| egister for Even | ts |                |             |               |         |                |          |         |                        |             | - (              |                 |             |
| anned Program    | Co | ntent          | Planne      | d Progra      | n Cor   | ntent for an   | event,   | , click | the event na           | me belo     | w.               |                 |             |
| y Schedule       |    |                | Dea         | Idline for PF | °C entr | y: Mon, Dec 2  | 26, 2022 | 2 11:59 | PM                     |             |                  |                 |             |
| / Music          |    |                | Fr          | ee Skate, S   | enior   | Snort          | rograr   | n, seni | זט                     |             |                  |                 |             |
| erchandise       |    |                | Make cha    | anges, then   | click   | this button to | save:    | Save m  | <u>iy work</u>         |             |                  |                 |             |
|                  | #  |                | Jumps       |               |         | Spins          |          |         | Step and S<br>Sequence | piral<br>es |                  |                 |             |
|                  | 1  | 2A-Double A    | xel         | •             | - not s | selected -     | -        |         | - not selected -       | -           |                  |                 |             |
|                  | 2  | Jump Comb      | ination     | -             | - not s | selected -     | -        |         | - not selected -       | -           |                  |                 |             |
|                  |    | Jumps: 3       | Lz-Triple I | Lutz          | • +     | 1Eu-Euler-Half | Loop     | +       | 3S-Triple Salch        | •           |                  |                 |             |
|                  | 3  | 3F-Triple Flip | o           | -             | - not s | selected -     | T        |         | - not selected -       | T           |                  |                 |             |
|                  | 4  | - not selected | i -         | -             | Came    | el w/Fly entry | •        |         | - not selected -       | -           |                  |                 |             |
|                  | 5  | 3Lo-Triple L   | оор         | -             | - not s | selected -     | T        |         | - not selected -       | *           |                  |                 |             |
|                  | 6  | - not selected | 1 -         | *             | - not s | selected -     | T        |         | Step Seq               |             |                  |                 |             |
|                  | 7  | - not selected | 1 -         | -             | Layb    | ack Spin       | •        |         | - not selected -       | -           |                  |                 |             |
|                  | 8  | Jump Seque     | nce         |               | - not s | selected -     | -        |         | - not selected -       | •           |                  |                 |             |
|                  |    | Jumps: 3       | F-Triple F  | lip           | • +     | 1A-Single Axe  | l        | +       | - optional -           | •           |                  |                 |             |
|                  | 9  | 3S-Triple Sa   | lch         | -             | - not s | selected -     | T        |         | - not selected -       | *           |                  |                 |             |
|                  | 10 | 2A-Double A    | xel         | -             | - not s | selected -     | T        |         | - not selected -       | -           |                  |                 |             |
|                  | 11 | - not selected | i -         | -             | - not s | selected -     | -        |         | Choreo Seq             |             |                  |                 |             |
|                  | 12 | - not selected | 1 -         | T             | Com     | oin w/Chg-foot | •        |         | - not selected -       | -           |                  |                 |             |

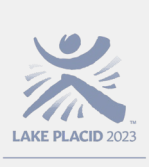

### Navigating EntryEeze

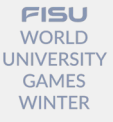

You may access EntryEeze at any time once you've created an account using the USFSA# and PIN Number that was used during the setup process.

Website:

http://comp.entryeeze.com/Home.aspx?cid=817

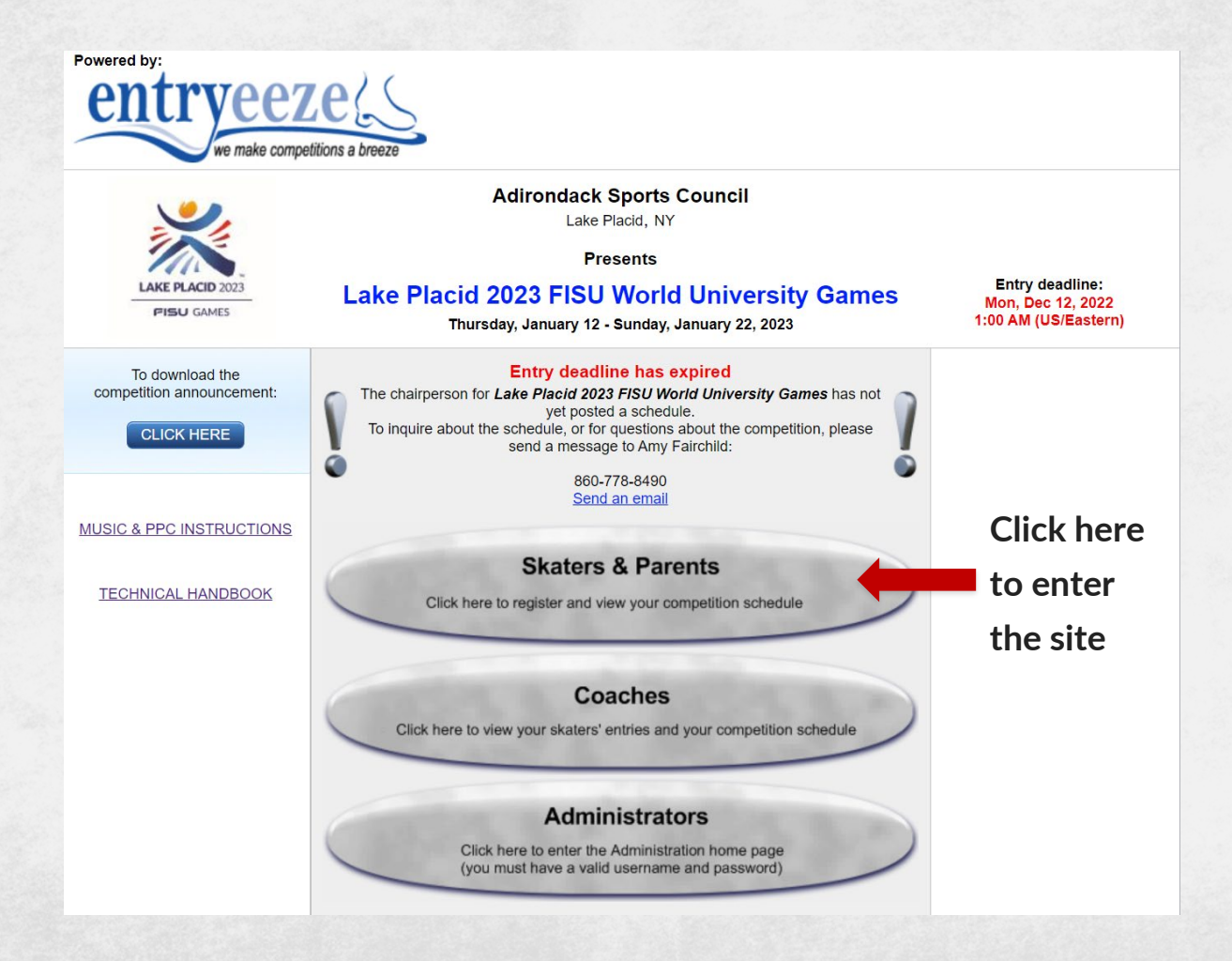

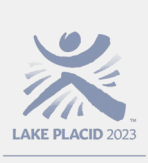

#### Navigating EntryEeze

**FISU** WORLD UNIVERSITY GAMES WINTER

Input the 7-digit number that you used during the account set up process (the USFSA#), click the blue "Next" button.

Input the 4-digit PIN that was created during the account setup process, click the blue "Sign me in" button.

If you've forgotten your PIN, click the blue "click here" link. You will be prompted to enter your 7-digit USFSA# and the email you provided during the account setup process. An email with the PIN will be sent to you.

If you have lost or forgotten your 7-digit USFSA# number, please contact <u>amy.fairchild@lakeplacid2023.com</u>.

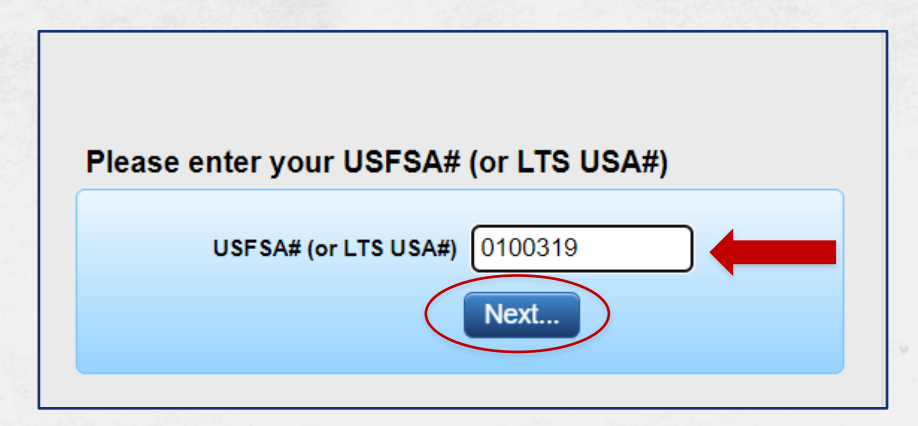

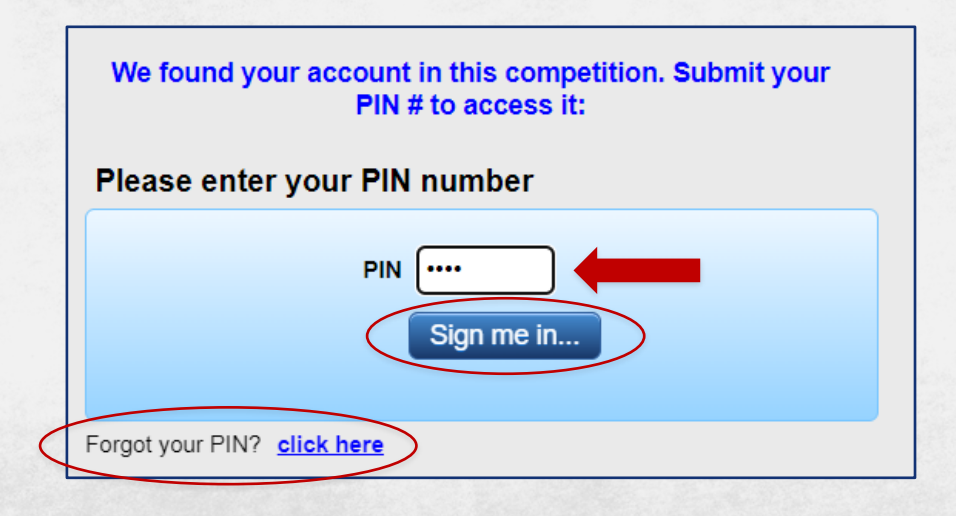

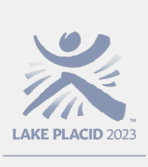

## Navigating EntryEeze

FISU WORLD UNIVERSITY GAMES WINTER

On the "main" screen, the athlete's event will be listed under "Entry Information".

Using the Main navigation menu, you can access the athlete's personal information, music files, and PPCs.

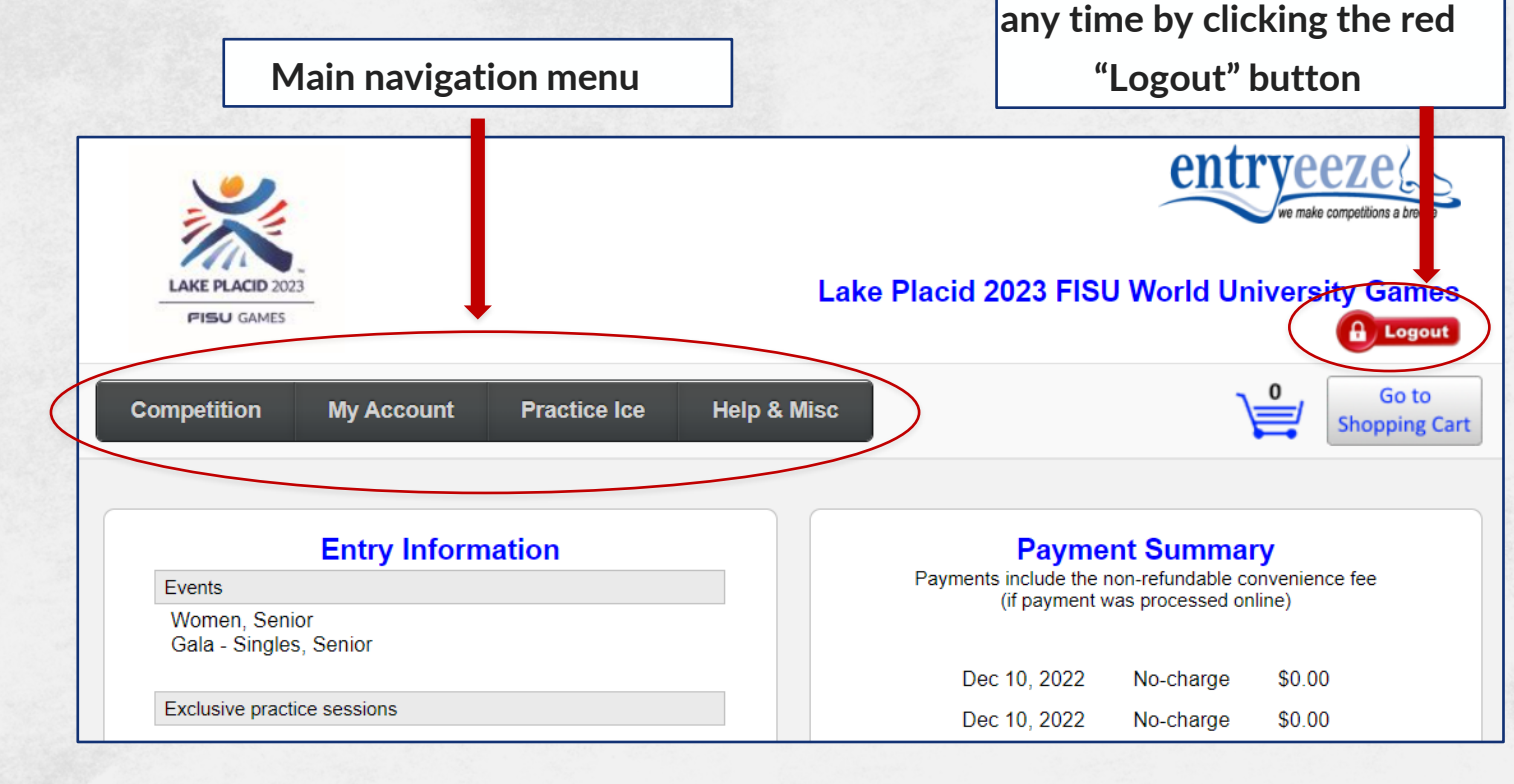

You can exit the website at

Please note: ALL athletes will have "Gala" under their Entry Information. THIS DOES NOT MEAN THAT THEY ARE PERFORMING IN THE EXHIBITION GALA. THEY WILL BE NOTIFIED AFTER THE COMPLETION OF THEIR EVENT IF THEY HAVE BEEN INVITED TO PERFORM.

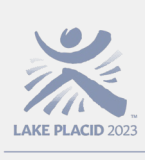

FISU WORLD NIVERSIT

## Navigating EntryEeze

If you need to update any of the athlete's personal information, click on "My Account", then click on "Personal Info"

If you need to change any of your planned program elements, click on "Competition", then "Planned Program Content"

To upload a new music file, click "Competition", then "My Music"

| Competition                             | My Account            | Practice Ice | Help & Misc |
|-----------------------------------------|-----------------------|--------------|-------------|
|                                         | Personal Info         |              |             |
|                                         | Entry / Paymen        | t history    |             |
| Events<br>Women, Seni<br>Gala - Singles | Sign Out<br>s, Senior |              |             |
| Exclusive pract                         |                       |              |             |

| Competition             | My Account | Practice Ice | Help & Misc |
|-------------------------|------------|--------------|-------------|
| Register for Events     |            |              |             |
| Planned Program Content |            |              |             |
| My Schedule             |            |              |             |
| My Music                |            |              |             |
| Merchandise             |            |              |             |
|                         |            |              |             |

#### **Coaches and Delegation Reps**

- FISU WORLD UNIVERSITY GAMES WINTER
- A coach or representative from the athlete's delegation may create the account on behalf of one or more athletes within the same delegation
- Please use the USFSA# that was provided to the athlete via email
- Please use emails that will be accessed during the Games as that will be our primary method of communication regarding any music and PPC questions or issues.
- Deadline for uploading music and PPCs is 23:59 26 December, 2022
- Practice ice will NOT be provided if music and PPCs are not received

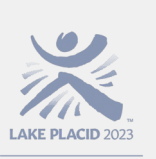

#### **Coaches and Delegation Reps**

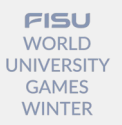

For all persons who have been designated as the "primary coach" during the athlete's account setup process, an email will automatically be sent to the email provided by the athlete.

Within the body of the email, click the "click here" hyperlink. You will be directed to EntryEeze. Please verify that the athlete has listed the correct event AND the Gala. (Reminder: this is not a guarantee that the athlete will be invited to perform in the Gala) Click the blue "I approve this entry".

If there is a problem with the athlete's listed event, please contact the FSK Sport Manager at amy.fairchild@lakeplacid2023.com

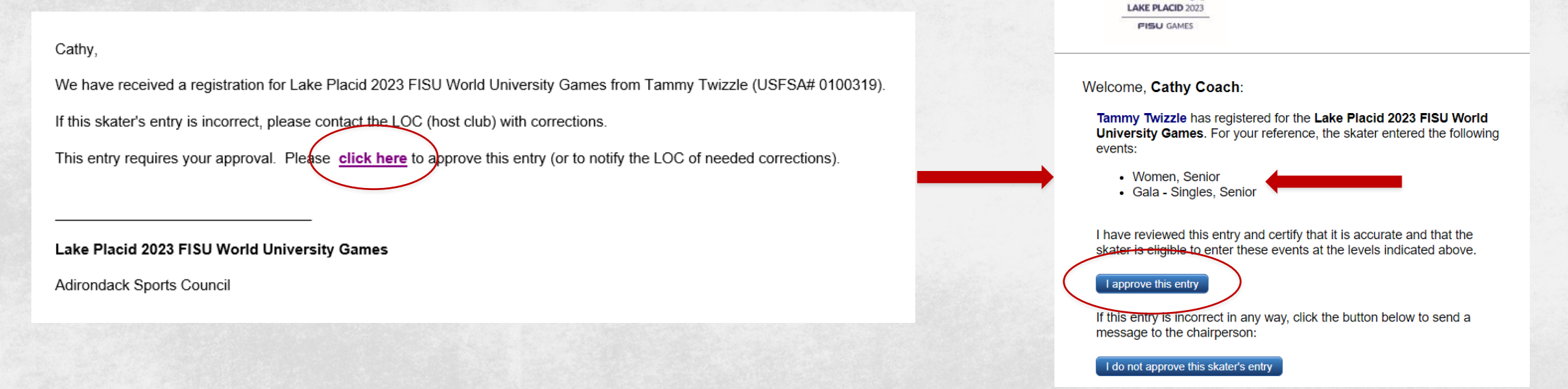

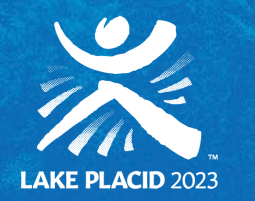

FISU WORLD UNIVERSITY GAMES WINTER

# QUESTIONS?

#### FSK Sport Manager: amy.fairchild@lakeplacid2023.com

#### Chief Music Coordinator: music@lakeplacid2023.com

LAKEPLACID2023.COM

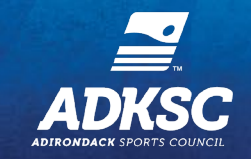

© 2022 ADIRONDACK SPORTS COUNCIL | CONFIDENTIAL & PROPRIETARY